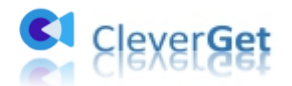

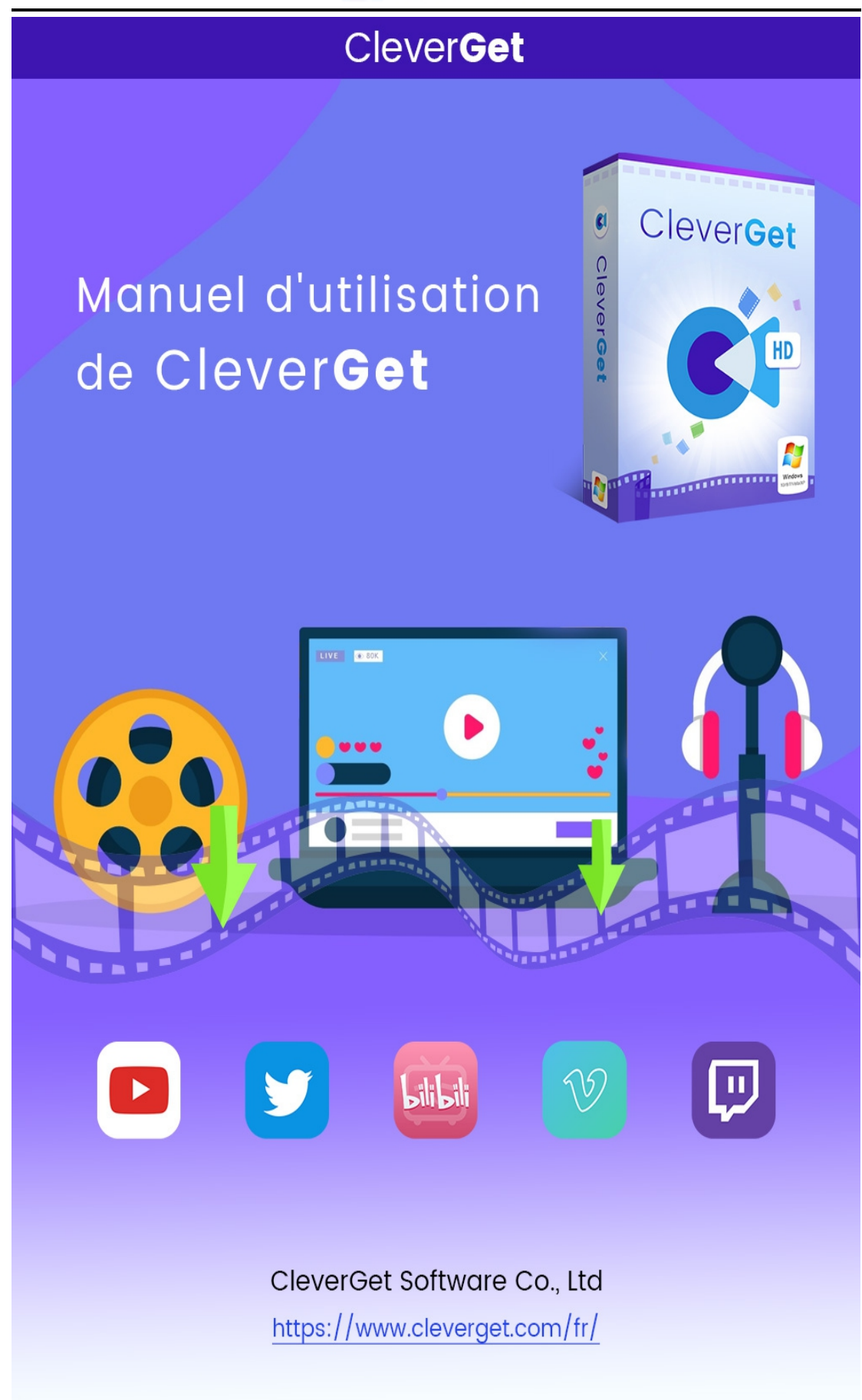

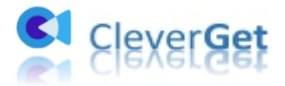

## Guide de l'utilisateur de CleverGet

Guide complet pour vous montrer comment utiliser CleverGet pour télécharger des vidéos

Site produit : <u>https://www.cleverget.com/fr/</u> Site de téléchargement : <u>https://www.cleverget.com/fr/user-guide/cleverget.html</u> Site des guides : <u>https://www.cleverget.com/fr/downloads/cleverget.html</u>

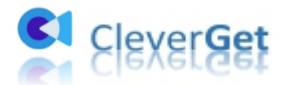

#### SOMMAIRE

| Guide de l'utilisateur de CleverGet1                                                 |
|--------------------------------------------------------------------------------------|
| Brève introduction3                                                                  |
| Comment s'inscrire à CleverGet5                                                      |
| 1. Activer avec le code d'enregistrement5                                            |
| 2. Obtenir le code d'enregistrement6                                                 |
| Comment télécharger une vidéo en ligne ou une diffusion en direct                    |
| Étape 1 : Téléchargez et installez CleverGet7                                        |
| Étape 2 : Définissez le répertoire de sortie7                                        |
| Étape 3 : Ouvrez la page de la vidéo cible8                                          |
| Étape 4 : Téléchargez la vidéo9                                                      |
| Étape 5 : Vérifiez le processus de téléchargement10                                  |
| Étape 6 : Vérifiez le fichier téléchargé 11                                          |
| Comment télécharger des vidéos à partir de sites de streaming comme Amazon, Netflix, |
| Disney+, HBO Max, etc. ?12                                                           |
| Étape 1 : Définissez le répertoire de sortie12                                       |
| Étape 2 : Recherchez les vidéos cibles13                                             |
| Étape 2 : Sélectionnez et téléchargez la vidéo15                                     |
| Étape 3 : Vérifiez le processus de téléchargement16                                  |
| Étape 4 : Vérifiez le fichier téléchargé17                                           |
| Panneau de paramètres dans CleverGet19                                               |
| Général19                                                                            |
| Autre                                                                                |

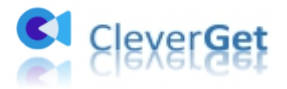

#### **Brève introduction**

CleverGet est un excellent téléchargeur de vidéos qui permet de télécharger des vidéos en ligne, des émissions de télévision, des vidéos en direct et des vidéos musicales en résolution allant jusqu'à 8K à partir de plus de 1000 sites Web. Il est capable de télécharger des vidéos à partir de médias sociaux bien connus, tels que YouTube, Twitter, Vimeo, Twitch, BBC, MySpace, Dailymotion, etc. Comme CleverGet peut saisir automatiquement le lien M3U8, le téléchargement des diffusions en direct est bien facile. Il vous suffit de vous rendre sur le site de vidéos, et ce téléchargeur de vidéo intelligent vous permettra d'obtenir facilement les vidéos que vous voulez. De plus, avec son navigateur et son lecteur intégrés, il couvre tous les aspects de la recherche, du téléchargement et de la lecture de vidéos. Les vidéos téléchargées en haute résolution avec une qualité audio de 320 Kbps vous garantissent une expérience immersive.

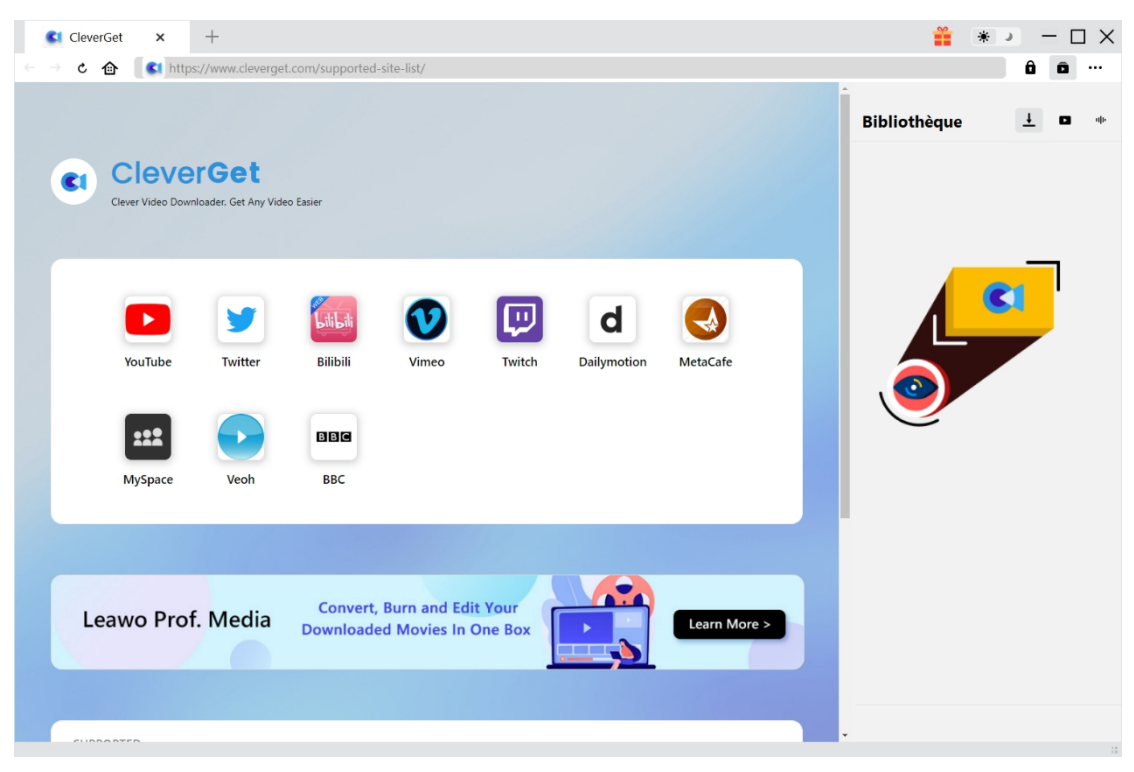

Fonctions principales :

- 1. Télécharger des vidéos en ligne, des flux en direct et même des services de streaming à partir de plus de 1000 sites ;
- 2. Télécharger des vidéos à partir de médias sociaux populaires comme Facebook, Twitter, Tiktok, YouTube, etc.
- Capturer automatiquement les liens M3U8 et télécharger les flux en direct via les liens M3U8;
- 4. Télécharger des vidéos jusqu'à 1080P depuis des sites de streaming comme Amazon, Netflix, HBO Max, Disney+, etc.
- 5. Télécharger des sous-titres et des pistes audio pour les vidéos provenant de sites de streaming comme Amazon, Netflix, HBO Max, etc.

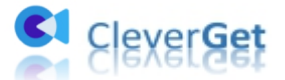

- 6. Intégrer les sous-titres dans le fichier vidéo de sortie ou enregistrer les sous-titres en fichiers SUP/SRT ;
- 7. Lecteur et navigateur intégrés pour parcourir, lire et regarder des vidéos en ligne ;
- 8. Prendre en charge le téléchargement multitâche ;
- 9. Fournir des informations vidéo précises ;

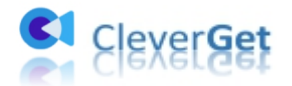

#### Comment s' inscrire à CleverGet

#### 1. Activer avec le code d'enregistrement

Il existe deux façons de s'inscrire au programme :

a. Cliquez sur le bouton « Activer » 🚺 dans le coin en haut à droite pour accéder au « Centre d'activation ». Copiez et collez le code d'enregistrement dans le champ Code. Appuyez sur la

CleverGet × +  $\square \times$ 🕹 🍈 🥵 https://www.cleverget.com/supported-site-list, Bibliothèque Enregistrer × **CleverGet C**1 **Centre d'activation** Entrez la licence pour activer le produit ou le mod... 🏼 🏵 ES 🗘 Téléchargeur de Vidéo Gratuit (3 vidéos) Acheter N Téléchargeur Netflix **Bientôt disponible** ::: 🛚 Téléchargeur HBO **Bientôt disponible** MySpace D Téléchargeur Disney+ **Bientôt disponible** h Téléchargeur Hulu **Bientôt disponible** C Leawo Prof. Media Dov 

b. Allez dans Plus d'options •••• et cliquez sur « Enregistrer » pour accéder au « Centre d'activation ».

touche d'entrée du clavier ou cliquez sur 🏓 pour l'activer.

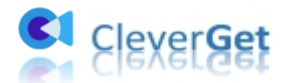

| CleverGet<br>← → C 合 | × +                        | v.cleverget.com/sup           | ported-site-list/               |                                 |        |              | *           | *                                                                    |
|----------------------|----------------------------|-------------------------------|---------------------------------|---------------------------------|--------|--------------|-------------|----------------------------------------------------------------------|
| CI                   | Cleve<br>Clever Video Down | rGet<br>loader. Get Any Video | D Easier                        |                                 |        |              | Bibliothèqu | Acheter Enregistrer Paramètres Guide de l'utilisateur Rapport de bug |
|                      | YouTube                    | Twitter                       | Bilibili                        | Vimeo                           | Twitch | Dailymotion  |             | À propos de<br>Mettre à jour                                         |
|                      | MetaCafe                   | MySpace                       | Veoh                            | BBC                             |        |              |             |                                                                      |
| Lea                  | wo Prof. N                 | Media Dor                     | Convert, Burn a<br>wnloaded Mov | ind Edit Your<br>ies In One Box |        | Learn More > |             |                                                                      |

#### 2. Obtenir le code d'enregistrement

Dans le « Centre d'activation », choisissez les modules dont vous souhaitez obtenir un code d'enregistrement, puis cliquez sur « Acheter ». Après avoir cliqué sur le bouton, vous serez dirigé vers la page d'achat de CleverGet, où vous pourrez acheter le code d'enregistrement pour tous les modules. Sélectionnez la validation (1 an ou à vie) de la licence en fonction de vos besoins, puis cliquez sur « Acheter maintenant » pour accéder à la page de paiement. Saisissez les informations requises dans la page de paiement et payez la facture. Le code d'enregistrement vous sera envoyé immédiatement par e-mail après que vous aurez terminé le paiement.

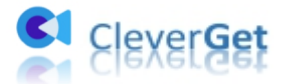

## Comment télécharger une vidéo en ligne ou une diffusion

#### en direct

## Étape 1 : Téléchargez et installez CleverGet

Allez directement sur le site officiel de CleverGet pour télécharger le package d'installation. Il peut être téléchargé et installé gratuitement.

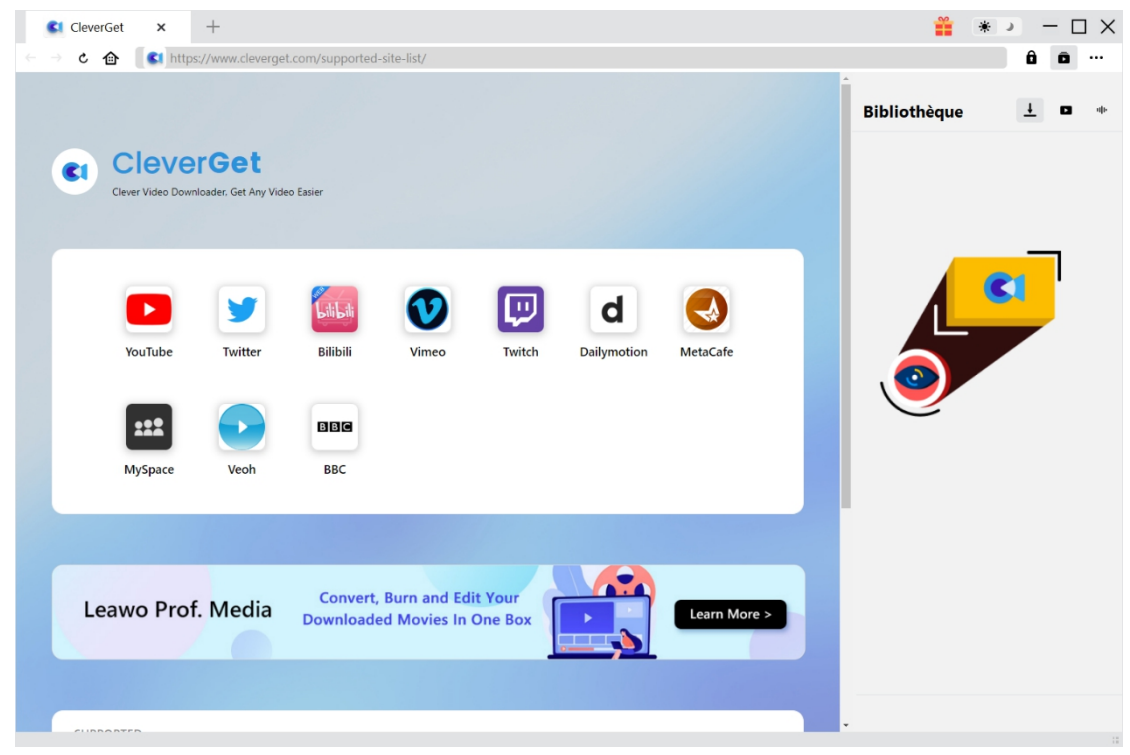

#### Étape 2 : Définissez le répertoire de sortie

Avant de commencer à télécharger une vidéo en ligne ou une diffusion en direct, vous devez définir le répertoire de sortie. Cliquez sur l'icône à trois points ••••, puis sur « Paramètres » pour faire encourant des commètres détaillée. Cause l'anglet en Cénéral encourse des commètres de la commètre de sortie.

faire apparaître le panneau des paramètres détaillés. Sous l'onglet « Général », vous pouvez définir le répertoire de sortie dans le champ « Enregistrer la vidéo dans » et modifier d'autres paramètres. Enfin, cliquez sur « Enregistrer ».

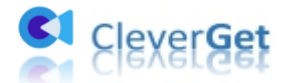

| CleverGet | × +                             |                   |                            |               |                  |                |         | Ť            | * )      | - C | ) X |
|-----------|---------------------------------|-------------------|----------------------------|---------------|------------------|----------------|---------|--------------|----------|-----|-----|
| ← → ℃ €   | 🔹 Entrez l'URL po               |                   | er la vidéo                |               |                  |                |         |              | Ô        | Ō   | ••• |
|           |                                 |                   | Paramètres                 |               |                  |                | ×       | Bibliothèque | <u>+</u> |     | ale |
|           |                                 |                   | Généra                     |               | A                | Autre          |         |              |          |     |     |
|           | Clever<br>Téléchargeur vidéo de | Get<br>magie pour | Langue:                    | Français      | ~                |                |         |              |          |     |     |
|           |                                 |                   | Apparence:                 | Clair         | ×                |                |         |              | _        |     |     |
|           |                                 |                   | Téléchargements max:       | 3             | ~                |                |         |              |          | ľ   |     |
|           |                                 |                   | Enregistrer la vidéo dans: | F:\CleverGet  |                  |                | ••• 🖿   |              |          |     |     |
|           | YouTube                         | Netflix           | Enregistrer l'audio dans:  | F:\CleverGet  |                  |                | 🖿       | . 🤎          |          |     |     |
|           |                                 |                   |                            | Créer un s    | sous-dossier pou | ır chaque modu | le      |              |          |     |     |
|           | GW                              | CRACKLE           | Cache:                     | C:\Users\Moy  |                  |                | 4       |              |          |     |     |
|           | CWTV                            | Crackle           | Nouvel onglet:             | Page d'accuei | il 🗸             |                |         |              |          |     |     |
|           | Ø                               | V                 |                            | https://www.c |                  |                |         |              |          |     |     |
|           | Instagram                       | Vimeo             |                            |               | Enregis          | strer          | Annuler |              |          |     |     |
|           |                                 |                   |                            |               |                  |                |         | •            |          |     |     |

## Étape 3 : Ouvrez la page de la vidéo cible

Saisissez le site Web de la vidéo cible dans la barre d'adresse et appuyez sur la touche d'entrée du clavier. Vous n'avez pas besoin de chercher le lien M3U8 de la diffusion en direct car CleverGet le saisit automatiquement.

| ・ と 合  | https://www.                | cleverget.com/sup | ported-site-list/               |                                  |        |              | nihliseh keun | Ô | Ô |
|--------|-----------------------------|-------------------|---------------------------------|----------------------------------|--------|--------------|---------------|---|---|
| Clever | <b>EVEI</b><br>Video Downlo | Get               | ) Easier                        |                                  |        |              | bbliotheque   | _ | - |
| You    | <b>D</b><br>uTube           | Twitter           | Bilibili                        | Vimeo                            | Twitch | Dailymotion  |               |   |   |
| Me     | taCafe                      | MySpace           | Veoh                            | BBC                              |        |              |               |   |   |
| Leawo  | Prof. N                     | ledia C           | convert, Burn a<br>wnloaded Mov | and Edit Your<br>ries In One Box |        | Learn More > |               |   |   |

Vous pouvez également cliquer sur l'icône des médias sociaux populaires pour les diffuser

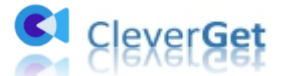

directement. Ensuite, recherchez les vidéos dans ces médias sociaux à l'aide d'outils de recherche sur le site.

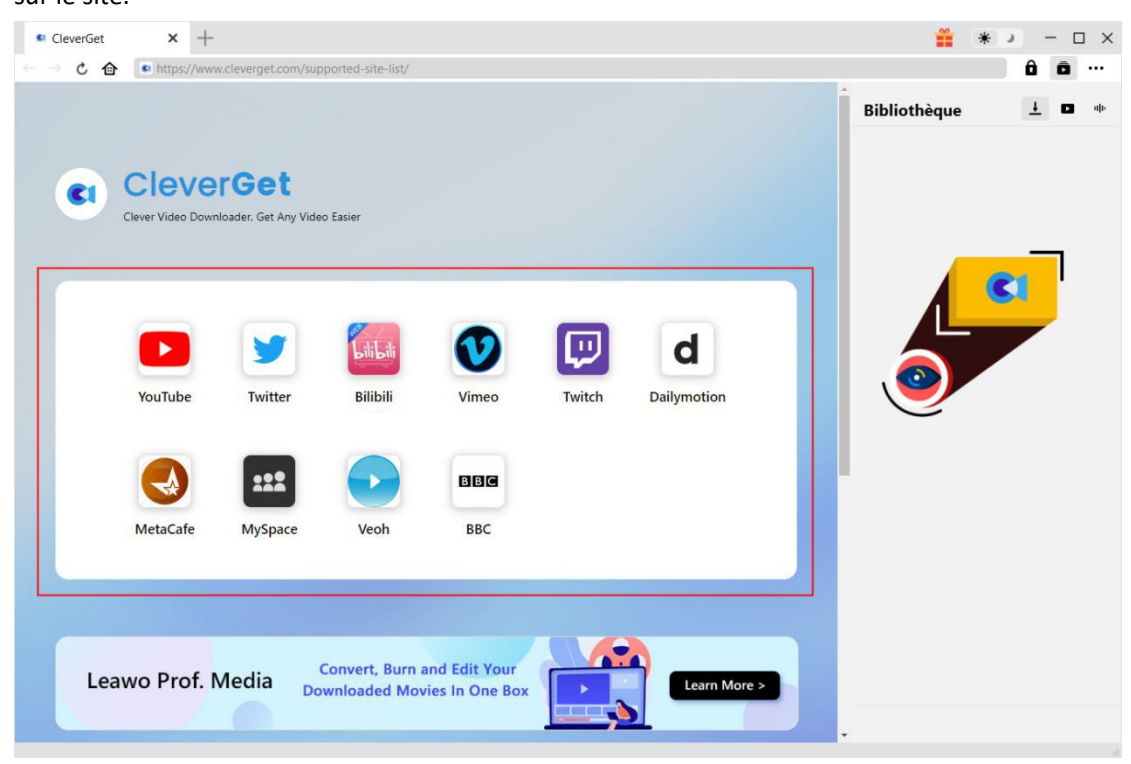

## Étape 4 : Téléchargez la vidéo

Une fois que vous ouvrez un lien vidéo, CleverGet détectera les sources disponibles à télécharger. Les vidéos sont répertoriées dans différents formats, tailles et résolutions. Sélectionnez l'option de téléchargement des vidéo souhaitées, puis cliquez sur « Télécharger ».

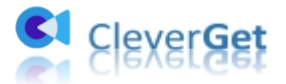

| CleverGet                                 | ■ Chill Lo-fi Hip-Hop N× +                   |               |                                                                        | 🎬 * J                          | - 🗆 ×        |
|-------------------------------------------|----------------------------------------------|---------------|------------------------------------------------------------------------|--------------------------------|--------------|
| ← → ৫ ♠ ●                                 | https://www.youtube.com/watch?v=9ofV2kjQdRU& | =2361s        |                                                                        |                                | ô o          |
| 😑 🕒 YouTube '                             | copyright free music                         | XQ            | 🎐 🖽 🏛 🗘 🚺                                                              | Bibliothèque                   | <u>+</u> ••• |
| Télé                                      | écharger                                     |               |                                                                        | ×                              |              |
| ~                                         | Chill Lo-fi Hip-Hop Mix [No Copy             |               | Chill Lo-fi Hip-Hop<br>01:44:39<br>https://www.youtube.com/watch?v=9of | V2kjQdRU<br>Tout afficher (26) | _            |
|                                           |                                              | Qualité: 144p | Format: 3gp Fréquence d'image                                          | : 6 Taille: 29.70 MB           |              |
| Mas mas                                   |                                              | Qualité: 360p | Format: mp4 Fréquence d'image                                          | : 6 Taille: 189,41 MB          |              |
| Ad 2 of 2 - 1:5                           | (                                            | Qualité: 720p | Format: mp4 Fréquence d'image                                          | : 6 Taille: N/A                |              |
| #NCM<br>Chill Lo-fi Hi<br>1,832,235 views |                                              |               |                                                                        |                                |              |
| Airtig<br>3.49K                           |                                              |               |                                                                        |                                |              |
| This 2 T<br>You c<br>musi                 | Tout sélectionner                            |               |                                                                        |                                |              |
| SHOW                                      |                                              | 2             | Télécharger (1)                                                        | Annuler                        |              |
| 836 Comments                              |                                              | 18            | CCTV纪录<br>167K views ·<br>4 months ago                                 |                                |              |

## Étape 5 : Vérifiez le processus de téléchargement

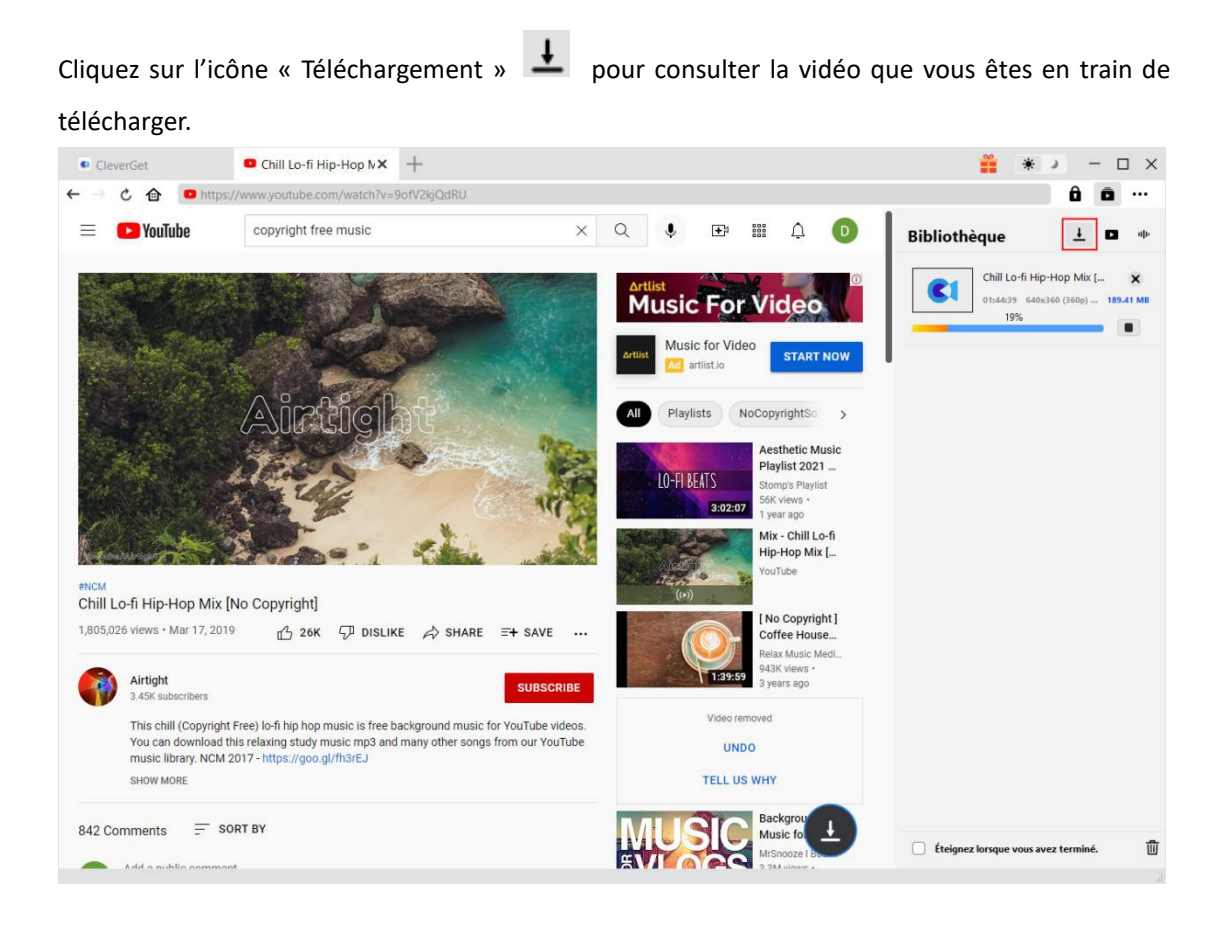

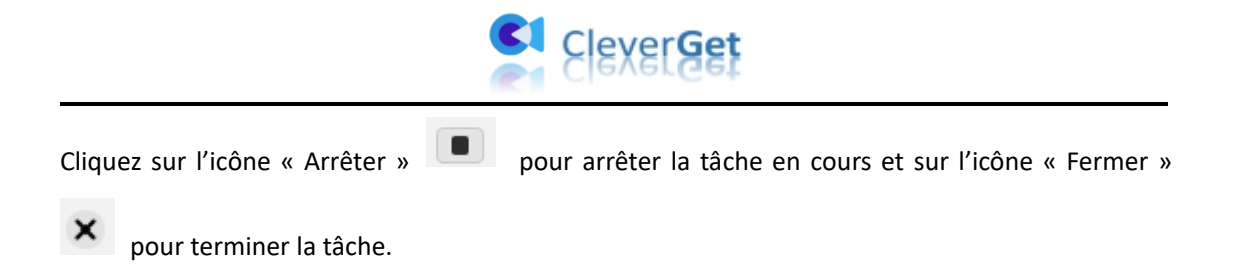

## Étape 6 : Vérifiez le fichier téléchargé

Lorsque le processus de téléchargement est terminé, vous pouvez vérifier les fichiers téléchargés en fonction des types de fichiers : vidéo ou audio.

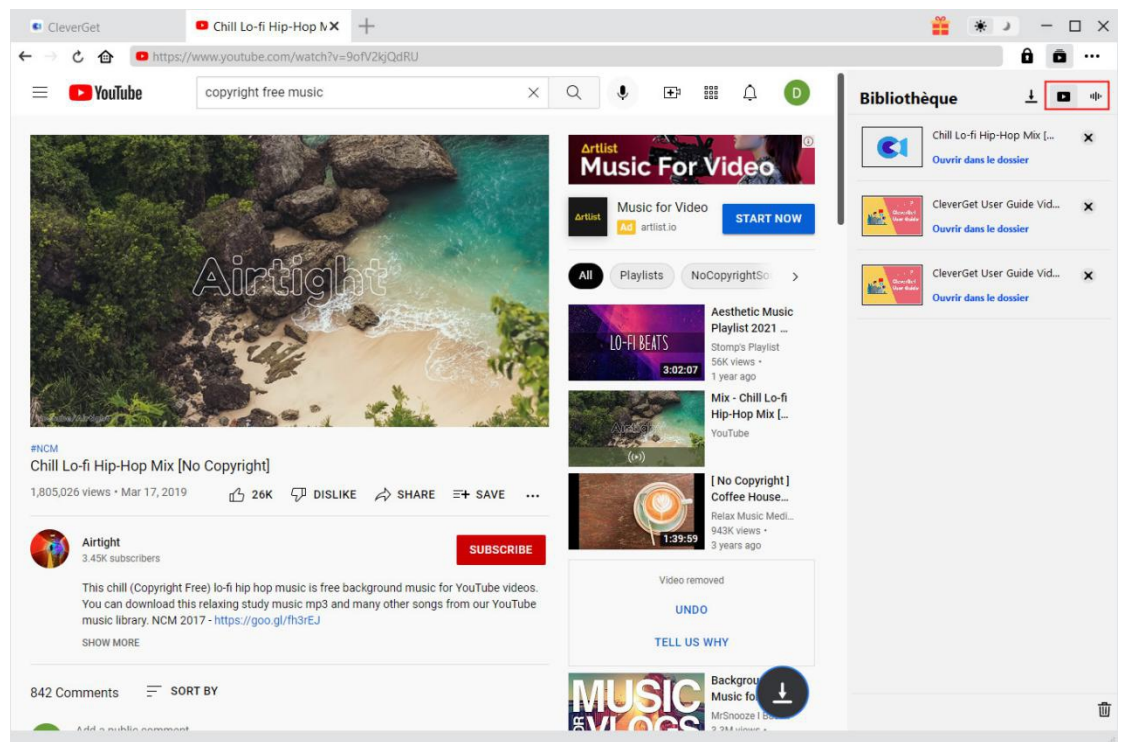

Double-cliquez sur le fichier téléchargé pour le lire ou cliquez sur « Ouvrir le dossier » pour ouvrir le fichier à son emplacement exact. Faites un clic droit sur le fichier pour choisir de le lire avec Lecteur de Blu-ray de Leawo, de le supprimer, de tout supprimer ou d'ouvrir la page Web où il a été téléchargé.

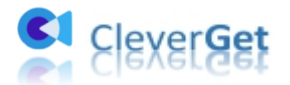

# Comment télécharger des vidéos à partir de sites de streaming comme Amazon, Netflix, Disney+, HBO Max,

#### etc.?

Consultez le guide ci-dessous pour savoir comment utiliser CleverGet pour télécharger des vidéos à partir de services de streaming tels que Amazon, Disney+, HBO Max, Netflix, Video.U-Next.jp, Paramount+, etc. Nous aimerions ici prendre comme exemple le téléchargement des vidéos Amazon Prime. Le téléchargement de vidéos à partir d'autres services de streaming s'effectue exactement de la même manière.

**Remarque :** Actuellement, CleverGet ne peut télécharger qu'une seule vidéo à la fois à partir de ces sites Web de streaming. Vous devez attendre que la première vidéo ait été téléchargée avant de pouvoir télécharger une deuxième vidéo.

## Étape 1 : Définissez le répertoire de sortie

Lancez CleverGet et définissez d'abord le répertoire de téléchargement. Cliquez sur l'icône à trois

points ••• dans le coin en haut à droite, puis sur l'option « Paramètres » pour faire apparaître le panneau des paramètres détaillés. Sous l'onglet « Général », vous pouvez définir le répertoire de sortie dans le champ « Enregistrer la vidéo dans » ou « Enregistrer l'audio dans » et modifier d'autres paramètres. Si vous cochez l'option « Créer un sous-dossier pour chaque service de streaming », les vidéos en ligne seront toutes enregistrées dans le sous-dossier correspondant, en fonction du site Web de la vidéo. Enfin, cliquez sur le bouton « Enregistrer ».

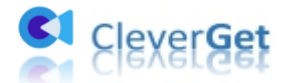

| CleverGet | × +                            |                              |                            |               |                                 |        | *            | * ) ·    | - 0 | ×   |
|-----------|--------------------------------|------------------------------|----------------------------|---------------|---------------------------------|--------|--------------|----------|-----|-----|
| ← → ৫ @   | Entrez l'URL p                 |                              |                            |               |                                 |        |              | Ô        | Ô   | ••• |
|           |                                |                              | Paramètres                 |               |                                 | 8      | Bibliothèque | <u>+</u> | ٠   | alı |
|           | -                              |                              | Généra                     |               | Autre                           |        |              |          |     |     |
| <b>C1</b> | Clever<br>Téléchargeur vidéo d | ' <b>Get</b><br>e magie pour | Langue:                    | Français      | ~                               |        |              |          |     |     |
|           |                                |                              | Apparence:                 | Clair         | v                               |        |              | -        | 1   |     |
|           |                                |                              | Téléchargements max:       | 3             | ~                               |        |              | C        |     |     |
|           |                                | N                            | Enregistrer la vidéo dans: | C:\Users\GIGA |                                 | 🖿      |              |          |     |     |
|           | YouTube                        | Netflix                      | Enregistrer l'audio dans:  | C:\Users\GIGA |                                 | 🖬      | . 🤍          |          |     |     |
|           | _                              | _                            |                            | Créer un s    | sous-dossier pour chaque module |        |              |          |     |     |
|           | ew                             | CRACKLE                      | Cache:                     | C:\Users\GIGA |                                 | 4      |              |          |     |     |
|           | CWTV                           | Crackle                      |                            |               |                                 |        |              |          |     |     |
|           |                                |                              | Nouvel onglet:             | Page d'accuei |                                 |        |              |          |     |     |
|           | Ø                              | V                            |                            | https://www.c |                                 |        |              |          |     |     |
|           | Instagram                      | Vimeo                        |                            |               | Enregistrer                     | nnuler |              |          |     |     |
|           |                                | 2                            |                            |               |                                 |        |              |          |     |     |

**Remarque :** Vous pouvez également modifier ici la langue de l'interface utilisateur, le mode d'apparence, les tâches de téléchargement maximales et le nouvel onglet du programme.

## Étape 2 : Recherchez les vidéos cibles

Vous pouvez directement copier et coller l'URL de la vidéo Amazon Prime dans la barre d'adresse pour localiser la vidéo Amazon Prime cible à télécharger. CleverGet vous permet de vous connecter à Amazon avec votre propre compte et mot de passe Amazon. Assurez-vous d'avoir ouvert la page de lecture de la vidéo cible.

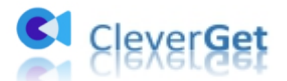

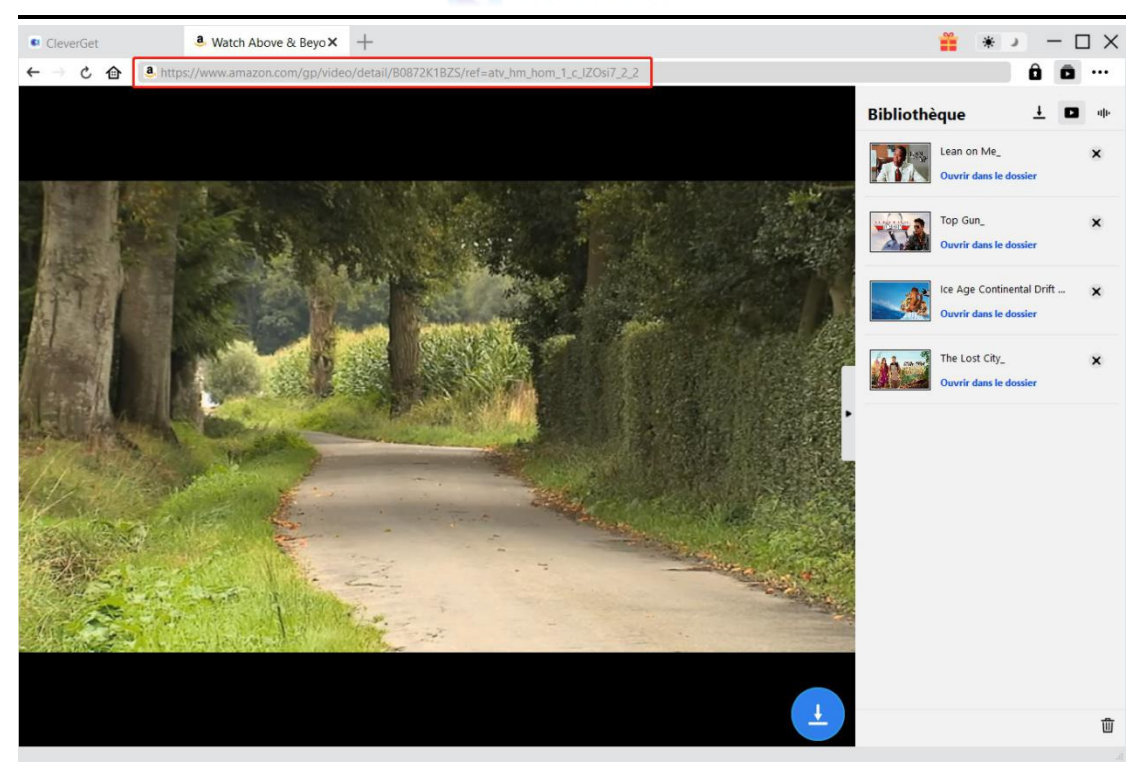

**Remarque :** Pour que l'analyse des vidéos soit réussie, vous devez entrer dans la page de détail des vidéos Amazon, puis cliquer pour les lire avant de laisser CleverGet commencer l'analyse. Alors que sur d'autres services de streaming, vous pouvez directement cliquer sur le bouton de lecture de la page d'accueil pour lancer la lecture et l'analyse de la vidéo cible.

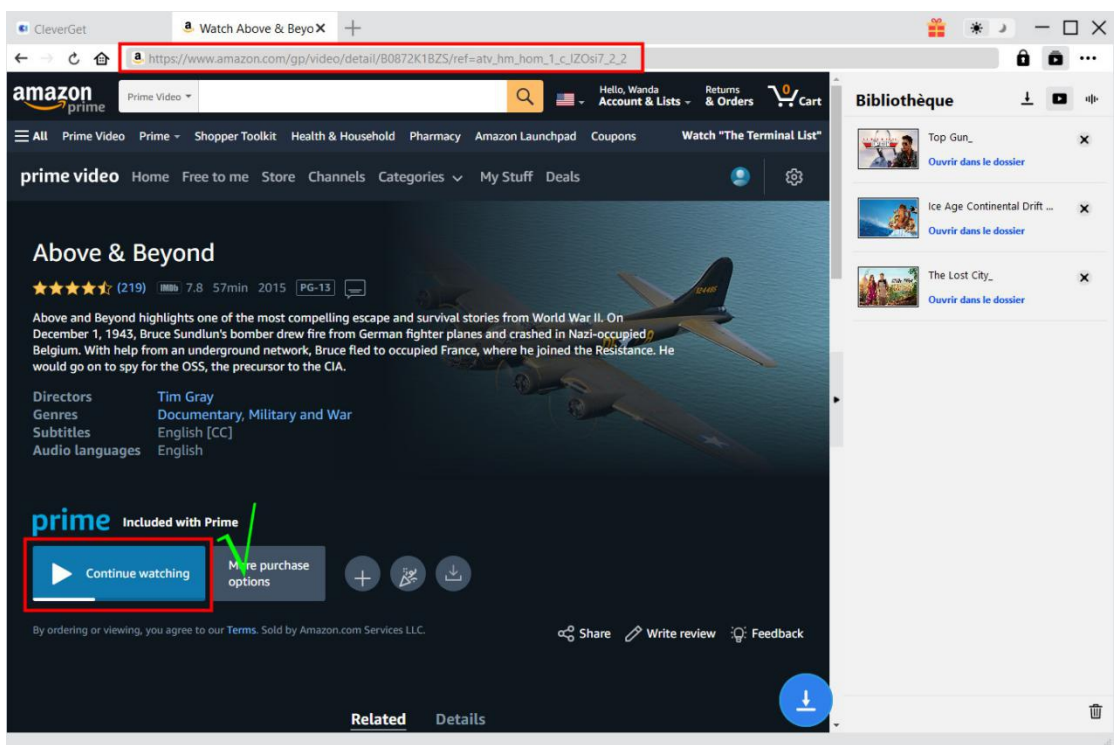

Ne cliquez pas directement sur le bouton « Lire » sur la page d'accueil Prime pour laisser le Téléchargeur Amazon de CleverGet analyser l'URL de la vidéo et détecter les options téléchargeables. CleverGet vous informera que cette URL n'est pas une URL de lecture vidéo valide pour l'analyse.

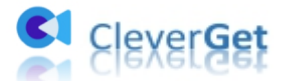

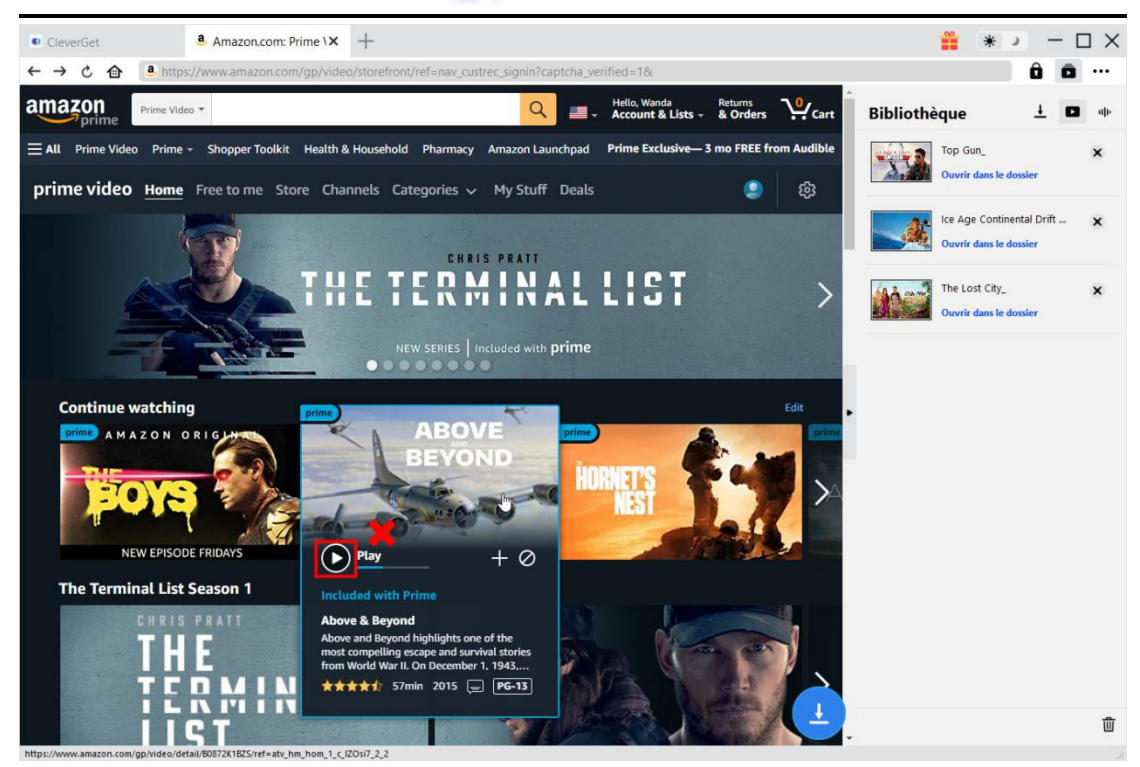

#### Étape 2 : Sélectionnez et téléchargez la vidéo

Une fois que vous ouvrez un lien vidéo de ces services de streaming, vous verrez l'icône de

téléchargement dans le coin en bas à droite. Cliquez dessus pour laisser CleverGet analyser l'URL de la vidéo cible. Une fois que CleverGet a analysé avec succès l'URL de la vidéo, il apparaîtra une interface « Télécharger », avec toutes les options de téléchargement de vidéos dans différentes qualités/résolutions, fréquences d'images et tailles. Choisissez d'abord celui à télécharger, puis déterminez le format MKV ou MP4 comme sortie, après, sélectionnez les pistes audio et les sous-titres à télécharger. Vous pouvez également décider de remuxer ou non les sous-titres dans le fichier vidéo de sortie. Après, cliquez sur le bouton bleu « Télécharger » pour commencer à télécharger les vidéos à partir de ces sites de streaming.

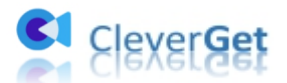

| CleverGet   | ê Watch Above & Beyo ×            | +                      |            |                                         |                      | 00                 | * )    | - | $\Box \times$ |
|-------------|-----------------------------------|------------------------|------------|-----------------------------------------|----------------------|--------------------|--------|---|---------------|
| ← → ℃ 合     | A https://www.amazon.com/gp/video | /detail/B0872K1BZS/ref | =atv_hm_ho | om_1_c_IZOsi7_2                         | 2                    |                    |        | Ô | à             |
|             |                                   |                        |            |                                         |                      | Bibliothèque       |        | ± | <b>D</b> ale  |
| Т           | félécharger                       |                        |            |                                         |                      |                    | ×      |   |               |
|             | Above & Beyond                    | A                      | BOVE       | Above & E<br>00:56:55<br>https://www.ar | eyond                | ZOsi7_2_2          |        |   |               |
| 11122       |                                   | -                      |            |                                         |                      | Tout afficher (12) |        | _ | í -           |
| TAT         |                                   | 1                      | Qualité: 1 | 920 x 1080                              | Débit binaire: 15000 | Taille: 3.13 GB    |        |   | J             |
| 11 5        |                                   | 0                      | Qualité: 1 | 920 x 1080                              | Débit binaire: 8000  | Taille: 1.64 GB    | 0      | - |               |
|             |                                   | ٥                      | Qualité: 1 | 920 x 1080                              | Débit binaire: 4000  | Taille: 1.05 GB    | ٥      |   |               |
|             |                                   | ۲                      | Qualité: 1 | 280 x 720                               | Débit binaire: 3000  | Taille: 805.19 MB  | •      |   |               |
|             |                                   | ۰                      | Qualité: 1 | 280 x 720                               | Débit binaire: 2000  | Taille: 477.43 MB  | ٥      |   |               |
|             | Tout sélectionner(1/1)            | 2                      |            |                                         |                      |                    |        |   |               |
| 1           | Sortie: MP4 🗸 Audio:              | AAC-LC en 128kbps      | ~          | Sous-tit                                | re: en-us srt 🗸 🗸    | Remux dans le      | ichier |   |               |
| 1999 Aug. 2 |                                   |                        |            | 3                                       | Télécharger (1)      | Annuler            |        |   |               |
|             |                                   |                        |            |                                         |                      |                    |        |   |               |

**Remarque :** Les sous-titres seront intégrés à la vidéo de sortie si vous cochez l'option « Remux dans le fichier ». Sinon, les sous-titres seront enregistrés séparément au format SRT ou SUP.

## Étape 3 : Vérifiez le processus de téléchargement

Une fois le téléchargement lancé, une barre latérale de droite s'affichera pour vous montrer toutes les tâches de téléchargement. Vous pouvez arrêter ou terminer le téléchargement à tout moment.

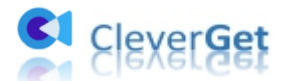

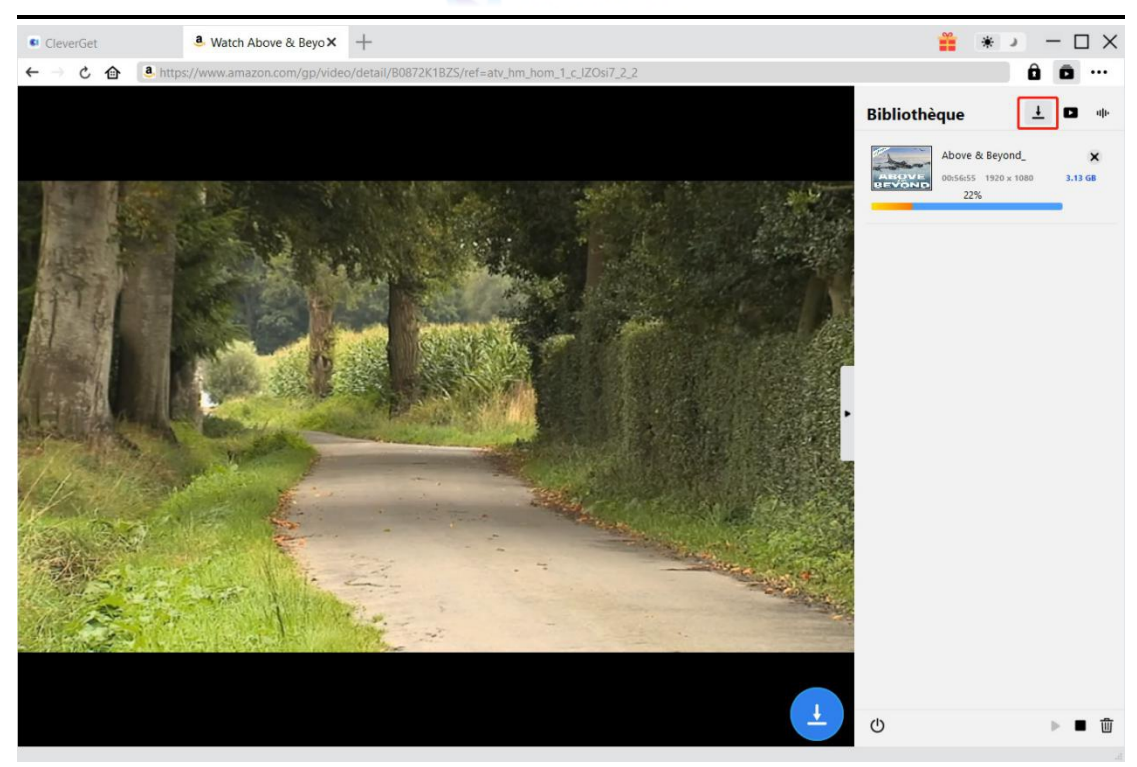

## Étape 4 : Vérifiez le fichier téléchargé

Une fois la tâche de téléchargement terminée, vous pouvez vérifier les fichiers téléchargés sous l'onglet « Vidéo » de la barre latérale pop-up à droite.

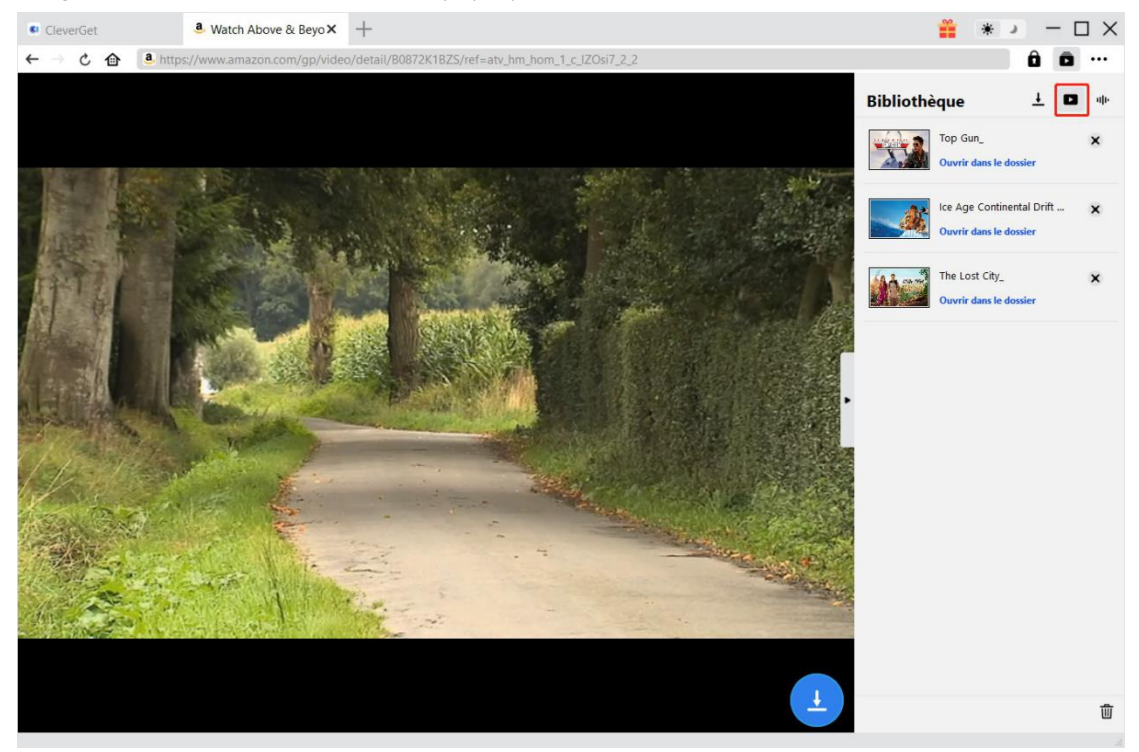

En suivant les étapes ci-dessus, vous pouvez facilement télécharger des vidéos à partir de divers services de streaming comme Amazon, Netflix, HBO Max, Disney+, Video.UNEXT.JP, Paramount+,

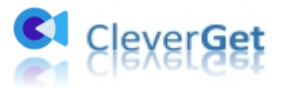

etc.

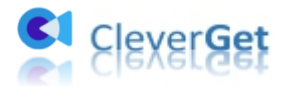

#### Panneau de paramètres dans CleverGet

CleverGet est un logiciel orienté utilisateur et il fournit de nombreux paramètres pour faciliter le fonctionnement et améliorer l'expérience utilisateur. Les utilisateurs peuvent cliquer sur l'icône à trois points pour accéder au panneau de paramètres. Une fois tous les paramètres terminés, cliquez sur « Enregistrer » pour enregistrer toutes les modifications.

| CleverG                                         | Get ×           | Chill Lo-fi Hip-Hop    | N +               |                 |        |              |         | * >          | - 🗆 ×         |
|-------------------------------------------------|-----------------|------------------------|-------------------|-----------------|--------|--------------|---------|--------------|---------------|
| $\leftarrow \  \  \rightarrow \  \  \mathbf{C}$ | https://w       | ww.cleverget.com/sup   | ported-site-list/ |                 |        |              |         |              | ô ō           |
|                                                 |                 |                        |                   |                 |        |              | Bibliot | Acheter      |               |
|                                                 |                 |                        |                   |                 |        |              | Dibilot | Enregistr    | er            |
|                                                 |                 |                        |                   |                 |        |              |         | (2) Paramètr | es 📐          |
| C                                               | Cleve           | erGet                  |                   |                 |        |              |         | Guide de     | l'utilisateur |
|                                                 | Clever Video Do | wnloader, Get Any Vide | o Easier          |                 |        |              |         | Panport      | de bug        |
|                                                 |                 |                        |                   |                 |        |              |         | λ propos     | de            |
|                                                 |                 |                        |                   |                 |        |              |         | A propos     | iour          |
|                                                 |                 |                        |                   |                 |        |              |         | Meture a     | jour          |
|                                                 |                 |                        | Lable at          | 5               |        | d            |         |              |               |
|                                                 |                 |                        | PIIPII            |                 |        | u            |         |              |               |
|                                                 | YouTube         | Twitter                | Bilibili          | Vimeo           | Twitch | Dailymotion  |         |              |               |
|                                                 |                 |                        |                   |                 |        |              |         |              |               |
|                                                 |                 |                        |                   |                 |        |              |         |              |               |
|                                                 |                 | 111                    |                   | BBC             |        |              |         |              |               |
|                                                 | MetaCafe        | MySpace                | Veoh              | BBC             |        |              |         |              |               |
|                                                 |                 |                        |                   |                 |        |              |         |              |               |
|                                                 |                 |                        |                   |                 |        |              |         |              |               |
|                                                 |                 |                        |                   |                 |        |              |         |              |               |
|                                                 |                 |                        |                   |                 |        |              |         |              |               |
|                                                 | eawo Prof       | Modia                  | Convert, Burn a   | and Edit Your   |        | <b>•</b>     |         |              |               |
|                                                 | Leawo Fioi.     | Ivieula Do             | wnloaded Mov      | vies In One Box |        | Learn More > |         |              |               |
|                                                 |                 |                        |                   |                 |        | 2            | -       |              |               |

Le panneau de paramètres comporte trois onglets. Nous les présentons ici un par un.

#### Général

Dans l'onglet « Général », vous pouvez trouver presque tous les paramètres de base dont vous pourriez avoir besoin. Y compris :

1. Langue : 5 langues d'interface utilisateur sont disponibles pour le réglage, y compris : chinois (simplifié), anglais, japonais, français et allemand.

2. Apparence : Définissez ici le programme en mode Clair ou Sombre, ou changez l'apparence du programme directement en cliquant sur l'icône « Mode clair/sombre »

🔹 🌙 sur la page principale.

3. Téléchargements max : Définissez Téléchargements max en même temps.

4. Enregistrer la vidéo dans : Changez le répertoire de sortie pour enregistrer les vidéos téléchargées ici si nécessaire.

5. Enregistrer l'audio dans : Changez le répertoire de sortie pour enregistrer les fichiers

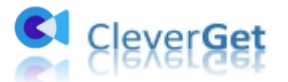

audio téléchargés ici si nécessaire.

6. Créer un sous-dossier pour chaque module : Créez automatiquement des sous-dossiers pour tous les modules, et enregistrez les vidéos téléchargées dans les sous-dossiers correspondants.

7. **Cache** : Effacez le cache de navigation du programme pour résoudre des problèmes, tels que les problèmes de plantage, de blocage, etc.

8. **Nouvel onglet :** Choisissez d'ouvrir un nouvel onglet vers la page d'accueil par défaut, une page vide ou une page personnalisée.

| CleverGet | × +          |         |                            |                 |                            |         | <b>*</b>     | *            |
|-----------|--------------|---------|----------------------------|-----------------|----------------------------|---------|--------------|--------------|
| < → ୯ €   | Entrez l'URL |         |                            |                 |                            |         |              | â o          |
|           |              |         | Paramètres                 |                 |                            | ×       | Bibliothèque | <u>+</u> • • |
|           | CleverGet    |         | Général Autre              |                 |                            |         |              |              |
| <b>C1</b> |              |         | Langue:                    | Français        | ~                          |         |              |              |
|           |              |         | Apparence:                 | Clair           | ~                          |         |              |              |
|           |              |         | Téléchargements max:       | 3               | ~                          |         |              | CI.          |
|           |              |         | Enregistrer la vidéo dans: | F:\CleverGet    |                            | 🖿       |              |              |
|           | YouTube      | Netflix | Enregistrer l'audio dans:  | F:\CleverGet    |                            | 🖻       | . 🤍          |              |
|           | _            | _       |                            | Créer un so     | ous-dossier pour chaque mo | odule   |              |              |
|           | em           | CRACKLE | Cache:                     | C:\Users\Moye   |                            | 4       |              |              |
|           | CWTV         | Crackle |                            |                 |                            |         |              |              |
|           |              |         | Nouvel onglet:             | Page d'accueil  | ~                          |         |              |              |
|           | Ø            | V       |                            | https://www.cle |                            |         |              |              |
|           | Instagram    | Vimeo   |                            |                 | Enregistrer                | Annuler |              |              |
|           |              |         |                            |                 |                            |         | •            |              |

#### Autre

Cette section comprend la fonction « Mise à jour automatique » et vous pouvez cliquer pour l'activer ou non. Si vous activez la fonction « Mise à jour automatique », définissez la fréquence à laquelle vous souhaitez que CleverGet vérifie les mises à jour dans « Rechercher les mises à jour ».

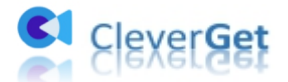

| CleverGet | × +                                       |                                |                |                  |     | <b>*</b>     | e        | $\Box$ ×    |
|-----------|-------------------------------------------|--------------------------------|----------------|------------------|-----|--------------|----------|-------------|
| < → ୯ @   | Entrez l'URL pour téléo                   | harger la vidéo                |                |                  |     |              | ÔĆ       | à           |
|           |                                           | Paramètres                     |                |                  | ×   | Bibliothèque | <u>+</u> | <b>հ</b> մի |
|           |                                           | Général                        | _              | Autre            |     |              |          |             |
| <b>C1</b> | CleverGe<br>Téléchargeur vidéo de magie p | t<br>Vérification automatique: |                |                  |     |              |          |             |
|           |                                           | Rechercher les mises à jour:   | Tous les jours | $\checkmark$     | . 1 |              |          |             |
|           |                                           |                                |                |                  | - 1 |              |          |             |
|           |                                           |                                |                |                  |     |              |          |             |
|           | YouTube Netf                              | lix                            |                |                  |     |              |          |             |
|           |                                           | LE                             |                |                  |     |              |          |             |
|           |                                           | da.                            |                |                  |     |              |          |             |
|           | CWTV Crac                                 | ue                             |                |                  |     |              |          |             |
|           | 6                                         |                                |                |                  |     |              |          |             |
|           |                                           |                                |                |                  |     |              |          |             |
|           | instagram Vimo                            | :0                             | Enre           | egistrer Annuler |     |              |          |             |
|           |                                           |                                |                |                  | -   |              |          |             |